## **Dimensions Acute**

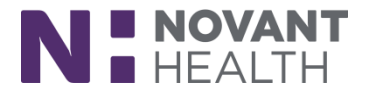

## 2018 Upgrade

## Manage Oncology Research Adverse Events – Oncology Providers

When research coordinators finish documenting a patient's adverse events for a research study, they send them to you as the principal investigator or treating physician for review. From In Basket, you can review the documentation and mark it as reviewed.

- 1. From In Basket, select the Adverse Event Review folder.
- 2. Select a message.
- 3. Use the report to view the patient's new, changed, and unchanged adverse events since the last time you reviewed them.
- 4. Click Transfer Adverse Events to open the Adverse Events activity.
- 5. Document the Relation to Study and click Mark as Reviewed.
- 6. Back in your In Basket when you're done reviewing, click 🗹 Mark As Reviewed.

| 🗙 Do <u>n</u> e 🛛 😵 Adverse Events 👎 Research Studies 📛 Chart 🗸 Mark As Reviewed |                                                                                    |                        |                       |                   |            | 2 <b>2 4 4</b>  |  |
|----------------------------------------------------------------------------------|------------------------------------------------------------------------------------|------------------------|-----------------------|-------------------|------------|-----------------|--|
| ← 🗏 Message 🗏 Patieni                                                            | t Info 🗏 Meds/Proble                                                               | ms 🗏 Vitals/Labs       | A My Last Note 🗐 Help |                   |            |                 |  |
|                                                                                  | _                                                                                  | _                      |                       |                   |            |                 |  |
| Salazar, Grace a                                                                 |                                                                                    |                        |                       |                   |            | Received: Today |  |
| Weight: 148 lb (67.1 kg)<br>PCP: Seeger, Marty                                   | leight: 148 lb (67.1 kg)<br>CP: Seeger, Marty Jensen, Nora → You                   |                        |                       |                   |            |                 |  |
| MRN: 127539                                                                      |                                                                                    |                        |                       |                   |            |                 |  |
| MyChart: Inactive                                                                | New Adverse Events                                                                 |                        |                       |                   |            |                 |  |
| Next Appt. 11/01/2017                                                            | These adverse events have been created since the last review.                      |                        |                       |                   |            |                 |  |
|                                                                                  | Constipation                                                                       | Constipation           |                       |                   |            |                 |  |
|                                                                                  | Serious                                                                            | Expected               | Current Grade         | Relation to Study | Start      | Stop            |  |
|                                                                                  | No                                                                                 | No                     | 1                     | Possible          | 10/10/2017 |                 |  |
|                                                                                  | Grade History 🔗                                                                    |                        |                       |                   |            |                 |  |
|                                                                                  | Grade Start                                                                        |                        |                       |                   |            |                 |  |
|                                                                                  | 1 10/10/2017                                                                       |                        |                       |                   |            |                 |  |
|                                                                                  |                                                                                    |                        |                       |                   |            |                 |  |
|                                                                                  | Changed Adv                                                                        | Changed Adverse Events |                       |                   |            |                 |  |
|                                                                                  | These adverse events have been changed since the last time they were reviewed.     |                        |                       |                   |            |                 |  |
|                                                                                  | Fatigue                                                                            |                        |                       |                   |            |                 |  |
|                                                                                  | Serious                                                                            | Expected               | Current Grade         | Relation to Study | Start      | Stop            |  |
|                                                                                  | No<br>Crada Ulataria                                                               | No                     | 3                     | Possible          | 10/4/2017  | 10/5/2017       |  |
|                                                                                  | Grade History &                                                                    |                        |                       |                   |            |                 |  |
|                                                                                  | 3                                                                                  |                        |                       | 10/4/2017         |            |                 |  |
|                                                                                  |                                                                                    |                        |                       |                   |            |                 |  |
|                                                                                  | Unchanged Adverse Events ⊗                                                         |                        |                       |                   |            |                 |  |
|                                                                                  | These adverse events have not been changed since the last time they were reviewed. |                        |                       |                   |            |                 |  |
|                                                                                  |                                                                                    |                        |                       |                   |            |                 |  |
|                                                                                  |                                                                                    |                        |                       |                   |            |                 |  |
|                                                                                  |                                                                                    |                        |                       |                   |            |                 |  |